The Goods and Services Tax (GST) is a value-added tax that is levied on the supply of goods and services in India. The GST is administered by the Central Government of India and is charged at different rates depending on the type of goods or services being supplied. A GST report in accounting software typically includes details such as the GST rate applied, the amount of GST collected, and the amount of GST claimed as input tax credit. This information can be used to ensure that the business is complying with GST regulations and to identify any potential tax savings opportunities. Gridlex Sky Accounting Software provides a simple and efficient way to generate GST reports for India. It is designed to help businesses keep track of their GST obligations, and to ensure that they are compliant with the latest regulations. Gridlex Sky offers a wide range of features, including a range of attributes to make report generation easy and efficient, including the ability to create custom reports, export data to Excel, and more.

If you need any help with any feature, data migration of your old accounting data, questions on Chart of Accounts (COA) or anything at all, just email <u>ap</u> <u>ps@gridlex.com</u>, and our team of expert accountants will be here to help you. Remember, that one of Gridlex's core values is Customer Success. We want you to be successful.

# Generate GST Reports in Gridlex Sky

#### GSTR-1

**Step 1:** Login into your Gridlex App Suite Account and choose the entity of your choice. Go to the "Reports" tab and go to "GST Reports Module". Here, Gridlex Sky offers various GST Reports like GSTR-1, GSTR-3B, etc. Select "GSTR - 1".

| GRIDLEX                 | Sky Accounting & ERP ~ Ob | jects Settings v | My Account v      | ACMEDEMO<br>RED ENTERPRIS ~ |
|-------------------------|---------------------------|------------------|-------------------|-----------------------------|
| Browse Apps             |                           |                  | By Vendor         |                             |
| Sky Accounting          |                           |                  | By Item           |                             |
| Shortcuts<br>Al Advisor |                           |                  | By Center         |                             |
| Revenue                 |                           |                  | By Division       |                             |
| Customers<br>Costs      |                           |                  | By Division       |                             |
| Vendors                 |                           |                  | By Label          |                             |
| Journal<br>Banking      |                           |                  |                   |                             |
| Inventory               |                           |                  | SGST Reports      |                             |
| Fixed Assets<br>Reports |                           |                  | GST Filing        |                             |
| Settings                |                           |                  | GSTD-1            |                             |
|                         |                           |                  | GUINI             |                             |
|                         |                           |                  | GSTR-3B           |                             |
|                         |                           |                  | GSTR-2            |                             |
|                         |                           |                  | CMP-08            |                             |
|                         |                           |                  |                   |                             |
|                         |                           |                  | TDS Reports       |                             |
|                         |                           |                  | By Vendor         |                             |
|                         |                           |                  | By TDS Section    |                             |
|                         |                           |                  |                   |                             |
|                         |                           |                  | Inventory Reports |                             |
|                         |                           |                  |                   |                             |

**Step 2:** GSTR-1 is a monthly return that businesses registered under the Goods and Services Tax (GST) in India are required to file. The return contains details of all outward supplies made by the business during the month, including the value of supplies, the applicable GST rate, and the GST amount collected. Here, you can view the taxable value, IGST Amount, CGST Amount, etc. Users can select the date range they want to view the data. Once done, download the file in PDF, JSON, or Excel spreadsheet format for further analysis.

| GRIDLEX                                                             | Sky Accounting & ERP $\vee$ Objects Settings $\vee$          | y Accounting & ERP - Objects Settings - My Account -       |                             |                       |                  |                |                 | ACME<br>RED ENTER    | PRIS Y         |             |
|---------------------------------------------------------------------|--------------------------------------------------------------|------------------------------------------------------------|-----------------------------|-----------------------|------------------|----------------|-----------------|----------------------|----------------|-------------|
| Browse Apps<br>Sky Accounting<br>Shortcuts<br>Al Advisor<br>Revenue | Reports » GSTR1                                              | ed period which is not c                                   | considered in reporting. Pl | lease check them here |                  |                |                 |                      |                |             |
| Customers<br>Costs<br>Vendors<br>Journal<br>Banking                 | GSTIN : 36ABJPE4962D1ZS<br>USERNAME : RED99Irsm              | Time Period                                                | From<br>11/05/2022          | To<br>12/05/2022      | Go               | Downloa        | ad <del>-</del> |                      |                |             |
| Inventory<br>Fixed Assets<br>Reports                                | Statement of Outward                                         | This Week<br>Previous Week<br>This Month<br>Previous Month | FR1 Summary)                | )                     |                  |                |                 |                      |                |             |
| Settings                                                            | Description                                                  | This Year<br>Previous Year                                 |                             |                       | Taxable<br>Value | IGST<br>Amount | CGST<br>Amount  | SGST/UTGST<br>Amount | Cess<br>Amount | Total       |
|                                                                     | Taxable Outward Supplies - B2B, SEZ, DE                      | Invoices                                                   |                             |                       | ₹ 87,500         | ₹0             | ₹ 2,875         | ₹ 2,875              | ₹O             | ₹<br>93,250 |
|                                                                     | Taxable Outward Interstate supplies to un<br>Large Invoices) | registered persons hav                                     | ring invoice value more th  | an 2.5 lakhs (B2C     | ₹ 0              | ₹O             | ₹O              | ₹0                   | ₹O             | ₹ 0         |
|                                                                     | Export Invoices (EXP)                                        |                                                            |                             |                       | ₹ 0              | ₹ 0            | ₹ 0             | ₹ 0                  | ₹O             | ₹0          |
|                                                                     | Taxable Outward Supplies to Consumer(B                       | 2CS)                                                       |                             |                       | ₹O               | ₹O             | ₹0              | ₹0                   | ₹O             | ₹0          |
|                                                                     | Nil rated/ Exempted/ Non-GST Outward S                       | Supplies                                                   |                             |                       | ₹O               | -              | •               |                      |                | ₹0          |
|                                                                     | Credit/Debit Notes - Registered (CDNR)                       |                                                            |                             |                       | ₹ 0              | ₹O             | ₹0              | ₹0                   | ₹O             | ₹O          |
|                                                                     | Credit/Debit Notes - Unregistered (CDNU                      | R)                                                         |                             |                       | ₹0               | ₹0             | ₹0              | ₹0                   | ₹ 0            | ₹ 0         |
|                                                                     | Tax Liability (Advance Received)                             |                                                            |                             |                       | ₹ 0              | ₹ 0            | ₹0              | ₹0                   | ₹ 0            | ₹0          |

### **GSTR-3B**

**Step 1:** Login into your Gridlex App Suite Account and choose the entity of your choice. Go to the "Reports" tab and go to "GST Reports Module". Here, Gridlex Sky offers various GST Reports like GSTR-1, GSTR-3B, etc. Select "GSTR-3B".

| GRIDLEX                              | Sky Accounting & ERP $\vee$ Objects Setting | ✓ My Account ✓                                                                      | ACME DEMO<br>RED ENTERPRIS V |
|--------------------------------------|---------------------------------------------|-------------------------------------------------------------------------------------|------------------------------|
| Browse Apps                          |                                             | By Vendor                                                                           |                              |
| Sky Accounting                       |                                             | By Item                                                                             |                              |
| Shortcuts<br>Al Advisor              |                                             | By Center                                                                           |                              |
| Revenue<br>Customers                 |                                             | By Division                                                                         |                              |
| Costs<br>Vendors                     |                                             | By Label                                                                            |                              |
| Journal                              |                                             |                                                                                     |                              |
| Banking<br>Inventory<br>Fixed Assets |                                             | ¦ç <sup>GST</sup> Reports                                                           |                              |
| Reports                              |                                             | GST Filing                                                                          |                              |
| Settings                             |                                             | GSTR-1                                                                              |                              |
|                                      |                                             | GSTR-3B                                                                             |                              |
|                                      |                                             | GSTR-2                                                                              |                              |
|                                      |                                             | CMP-08                                                                              |                              |
|                                      |                                             |                                                                                     |                              |
|                                      |                                             | TDS Reports                                                                         |                              |
|                                      |                                             | By Vendor                                                                           |                              |
|                                      |                                             | By TDS Section                                                                      |                              |
|                                      |                                             |                                                                                     |                              |
|                                      |                                             | Inventory Reports                                                                   |                              |
| Settings                             |                                             | GSTR-1<br>GSTR-3B<br>GSTR-2<br>CMP-08<br>TDS Reports<br>By Vendor<br>By TDS Section |                              |

**Step 2:** GSTR-3B is a monthly self-declared summary return that businesses registered under the Goods and Services Tax (GST) in India are required to file. The return contains a summary of the tax liability for the month, including details of the taxable supplies made and received, the applicable GST rates, and the GST amount paid or collected. Users can select the date range they want to view the data. Once done, download the file in PDF, or Excel spreadsheet format for further analysis.

| RIDLEX                                              | Sky Accounting & ERP $\lor$ Objects Settings $\lor$ M                                               | ly Account 🗸                                                                                                    |                                        |                            |                                  |                      |             |              | ACMEDEMO |
|-----------------------------------------------------|----------------------------------------------------------------------------------------------------|----------------------------------------------------------------------------------------------------|----------------------------------------|----------------------------|----------------------------------|----------------------|-------------|--------------|----------|
| rowse Apps<br>cy Accounting<br>ihortcuts            | Reports » GSTR3B                                                                                    |                                                                                                    |                                        |                            |                                  |                      |             |              |          |
| Revenue<br>Customers<br>Costs<br>Vendors<br>Journal | There are few error transactions in the selected<br>GSTIN : 36ABJPE4962D1ZS<br>USERNAME : RED99Irsm | period which is not con<br>Time Period<br>Custom<br>Today<br>Previous Day                                                         | sidered in reporti<br>From<br>04/01/20 | ng. Please ch              | eck them here<br>To<br>12/05/202 | 2 🗖 Go D             | ownload 🕶   |              |          |
| Inventory<br>Fixed Assets<br>Reports<br>ettings     | Table 3.1 of FORM GSTR-3B : Details of Outv<br>Nature of Supply                                     | This Week<br>Previous Week<br>This Month<br>Previous Month<br>This Year<br>Previous Year                                          | d supplies liable                      | to reverse ch<br>Taxable V | arge                             | Integrated Tax       | Central Tax | State/UT Tax | CESS Tax |
|                                                     | (a) Outward taxable supplies (other than ze                                                         | (a) Outward taxable supplies (other than zero rated, nil rated and exempted)                                                      |                                        |                            |                                  | 4,32,303.15          | 3,38,066.71 | 3,38,066.71  | 0.00     |
|                                                     | (b) Outward taxable supplies (zero rated)                                                           | (b) Outward taxable supplies (zero rated)                                                                                         |                                        |                            |                                  | 0.00                 |             |              | 0.00     |
|                                                     | (c) Other outward supplies (Nil rated, exemp                                                        | (c) Other outward supplies (Nil rated, exempted)<br>(d) Inward supplies(liable to reverse charge)<br>(e) Non-GST outward supplies |                                        |                            |                                  |                      | -           |              |          |
|                                                     | (d) Inward supplies(liable to reverse charge                                                        |                                                                                                    |                                        |                            |                                  | 0.00                 | 0.00        | 0.00         | 0.00     |
|                                                     | (e) Non-GST outward supplies                                                                        |                                                                                                    |                                        |                            |                                  | •                    |             | ·            |          |
|                                                     |                                                                                                    |                                                                                                    |                                        |                            |                                  |                      |             |              |          |
|                                                     | Table 3.1.1 Details of Supplies notified under                                                      | section 9(5) of the CGS                                                                                                    | T Act, 2017 and o                      | orresponding               | provisions in l                  | GST/UTGST/ SGST Acts |             |              |          |
|                                                     | Nature of Supply                                                                                    |                                                                                                    |                                        | Taxable V                  | alue                             | Integrated Tax       | Central Tax | State/UT Tax | CESS Tax |
|                                                     | (1) Taxable supplies on which electronic con<br>be furnished by electronic commerce operat          | nmerce operator pays t                                                                                                    | ax u/s 9(5) [to                        |                            |                                  |                      |             |              |          |

## **GST Filing**

**Step 1:** Login into your Gridlex App Suite Account and choose the entity of your choice. Go to the "Reports" tab and go to "GST Reports Module". Here, Gridlex Sky offers various GST Reports like GSTR-1, GSTR-3B, etc. Select "GST Filing".

| GRIDLEX                 | Sky Accounting & ERP $\vee$ Objects Settings $\vee$ | My Account v      | ACMEDEMO<br>RED ENTERPRIS Y |
|-------------------------|-----------------------------------------------------|-------------------|-----------------------------|
| Browse Apps             |                                                     | By Vendor         |                             |
| Sky Accounting          |                                                     | By Item           |                             |
| Shortcuts<br>Al Advisor |                                                     | By Center         |                             |
| Revenue<br>Customers    |                                                     | By Division       |                             |
| Costs<br>Vendors        |                                                     | By Label          |                             |
| Journal                 |                                                     |                   |                             |
| Inventory               |                                                     | ↓GST Reports      |                             |
| Reports                 |                                                     | GST Filing        |                             |
| Settings                |                                                     | GSTR-1            |                             |
|                         |                                                     | GSTR-3B           |                             |
|                         |                                                     | GSTR-2            |                             |
|                         |                                                     | СМР-08            |                             |
|                         |                                                     |                   |                             |
|                         |                                                     | TDS Reports       |                             |
|                         |                                                     | By Vendor         |                             |
|                         |                                                     | By TDS Section    |                             |
|                         |                                                     |                   |                             |
|                         |                                                     | Inventory Reports |                             |
|                         |                                                     |                   |                             |

**Step 2:** Enter your GST User Name and click on "Login". Once done, users can view a pop-up. Click on "Request OTP". An OTP will be sent to the registered mobile number.

| GRIDLEX                                                                                                    | Sky Accounting & ERP $\lor$ Objects Settings | ACMEDEMO<br>RED ENTERPRIS Y                                                   |  |
|----------------------------------------------------------------------------------------------------|----------------------------------------------|-------------------------------------------------------------------------------|--|
| Browse Apps<br>Sky Accounting<br>Shortcuts<br>Al Advisor<br>Revenue<br>Customers<br>Costs<br>Vendors<br>Journal<br>Banking<br>Inventory<br>Fixed Assets<br>Reports | GST                                          | IR FILING<br>GSTIN: 36ABJPE4962D1ZS<br>ST UserName<br>ReĎ99Irsm Login         |  |
| Settings                                                                                                    | L                                            | GSTR1<br>Save and File GSTR1<br>GSTR2<br>View Return<br>GSTR2B Reconciliation |  |
|                                                                                                    |                                              | GSTR3B<br>File GSTR3B                                                         |  |

**Step 3:** Here, click on Save. Once done, users can view the report they want to view like GSTR-1, GSTR-2, GSTR-3B, etc.

| GRIDLEX                                                                                                    | Sky Accounting & ERP $\vee$ Objects Settings $\vee$ My Account $\vee$ | ACMEDEMO<br>RED ENTERPRIS ~ |
|----------------------------------------------------------------------------------------------------|-----------------------------------------------------------------------|-----------------------------|
| Browse Apps Sky Accounting Skotcuts AI Advisor Revenue Customers Costs Vondors Journal Banking Inventory Fixed Assets Reports Settings | GSTR FILING                                                           |                             |

**Step 4:** If not filed, users can view this red alert on the screen.

| GRIDLEX                                                  | Sky Accounting & ERP $\lor$ Objects Settings $\lor$ My Account $\lor$ |                                           |                                     | ACMEDEMO<br>RED ENTERPRIS V |
|----------------------------------------------------------|-----------------------------------------------------------------------|-------------------------------------------|-------------------------------------|-----------------------------|
| Browse Apps<br>Sky Accounting                            | GSTR Filing >> GSTR 3B                                                |                                           |                                     |                             |
| Shortcuts<br>Al Advisor<br>Revenue<br>Customers<br>Costs | GSTIN : 36ABJPE4962D1ZS<br>GST Username : RED99Irsm                   | Financial Year<br>2022-23 v               | Month<br>October Y G                | o                           |
| Vendors<br>Journal                                       | GSTR3B Filling History GSTR3B Summary GSTR3B Payment                  |                                           |                                     |                             |
| Fixed Assts<br>Fixed Assts<br>Reports<br>Settings        | Younhave not filed G<br>the sam                                       | STR-1 of the selec<br>ne to enable filing | cted tax period. Ple<br>of GSTR-3B. | ease file                   |

**Step 5: Users can also select the GST Filing Preferences.** 

| GRIDLEX                                                                                                    | Sky Accounting & ERP $\vee$ Objects Settings $\vee$ My Account $\vee$         | ACMEDEMO<br>RED ENTERPRIS., ~ |
|----------------------------------------------------------------------------------------------------|-------------------------------------------------------------------------------|-------------------------------|
| Browse Apps<br>Sky Accounting<br>Shortcuts<br>Al Advisor<br>Revenue<br>Customers<br>Costs<br>Vendors<br>Journal<br>Banking | GST FILING PREFERENCES<br>GSTIN: 36ABJPE4962D1ZS<br>Financial Year<br>2022-23 |                               |
| Fixed Asets<br>Fixed Asets<br>Reports<br>Settings                                                                          | First Quarter Second Quarter Third Quarter South Quarter Save Proferences     |                               |

### **Quick Tip**

Gridlex Sky offers a list of shortcuts for common tasks. With the help of these quick shortcuts, users can easily navigate to account receivable and account payable page without having to scroll through other sections.

#### Click on "Review your **GSTR-1**, **GSTR-3B**" to directly view the data.

| GRIDLEX                                              | Inbox - Zip Helpdesk - Zip CRM - Sky Accounting                                                       | & ERP $\vee$ Sky Expenses $\vee$ Ray HRMS $\vee$ Objects Settings $\vee$ My Account $\vee$                                                          | GRIDLEX<br>Gridlex (Live ~                                                          |  |  |  |  |  |
|------------------------------------------------------|----------------------------------------------------------------------------------------------------|----------------------------------------------------------------------------------------------------|-------------------------------------------------------------------------------------|--|--|--|--|--|
| Browse Apps                                          | Shortcuts                                                                                             |                                                                                                    |                                                                                     |  |  |  |  |  |
| Sky Accounting<br>Shortcuts<br>Al Advisor<br>Revenue | If you need any help with any feature, data migra<br>here to help you. Remember, that one of Gridlex' | tion of your old accounting data, questions on Chart of Accounts (COA) or anyth<br>c core values is Customer Success. We want you to be successful. | ning at all, just email apps⊛gridlex.com and our team of expert accountants will be |  |  |  |  |  |
| Customers<br>Costs<br>Vendors                        | Shortcuts for Common Task                                                                             | s                                                                                                    |                                                                                     |  |  |  |  |  |
| Journal                                              | Revenue                                                                                               | Costs                                                                                                    | Other                                                                               |  |  |  |  |  |
| Banking                                              | Create an Invoice                                                                                     | Create a Bill                                                                                                    | Create a Manual Journal Entry / Transaction                                         |  |  |  |  |  |
| Inventory                                            | Record a Customer Receipt                                                                             | Record a Vendor Payment                                                                                                    | Upload, categorize and reconcile your Bank Transactions                             |  |  |  |  |  |
| Fixed Assets                                         | Post a Credit Note                                                                                    | Post a Vendor Credit                                                                                                    | Create a New Item                                                                   |  |  |  |  |  |
| Reports                                              | Post a Customer Advance                                                                               | Post a Vendor Advance                                                                                                    | Manage Inventory                                                                    |  |  |  |  |  |
| Sky Expenses                                         | Add a Customer                                                                                        | Add a Vendor                                                                                                    | Manage Fixed Assets                                                                 |  |  |  |  |  |
| Expenses<br>Mileage                                  | Reports                                                                                               |                                                                                                    |                                                                                     |  |  |  |  |  |
| Unit Permissions                                     | Review your P&L, Balance Sheet, Trial Balance                                                         |                                                                                                    |                                                                                     |  |  |  |  |  |
| Approvals                                            | Review your Accounts Receivables                                                                      |                                                                                                    |                                                                                     |  |  |  |  |  |
| Settings                                             | Review your Accounts Payable<br>Review your GSTR-1, GSTR-3B                                           |                                                                                                    |                                                                                     |  |  |  |  |  |
|                                                      | Setup Configuration Tasks                                                                             |                                                                                                    |                                                                                     |  |  |  |  |  |
|                                                      | Update your Address, logo and signature for Invo                                                      | ice, Bills and Transactions (Update)                                                                                                    |                                                                                     |  |  |  |  |  |
|                                                      | Update your reporting time period: Current is Jar                                                     | n 01 to Dec 31 (Update)                                                                                                    |                                                                                     |  |  |  |  |  |
|                                                      | Connect your bank accounts: Not Yet Done (Add                                                         | Bank)                                                                                                    |                                                                                     |  |  |  |  |  |
|                                                      | Update your Chart Of Accounts to customize for                                                        | your business                                                                                                    |                                                                                     |  |  |  |  |  |
|                                                      | Create Centers, Divisions and Label to better org                                                     | anize your business                                                                                                    |                                                                                     |  |  |  |  |  |
|                                                      | Create your Revenue Templates, Cost Templates                                                         | and Transaction Templates to customize for your business                                                                                            |                                                                                     |  |  |  |  |  |
|                                                      |                                                                                                    |                                                                                                    |                                                                                     |  |  |  |  |  |